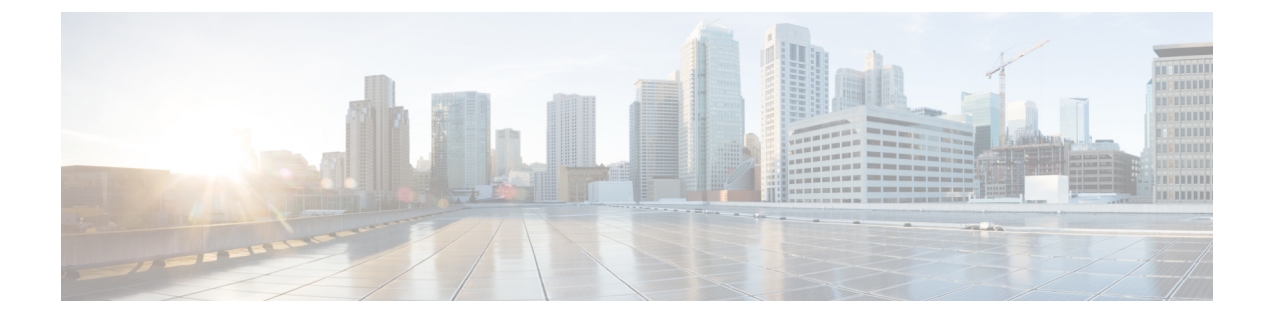

# Unified CCX のロールバック

この章では、アップグレードをロールバックする方法について説明します。

- ・ ロールバックの重要な考慮事項, 1 ページ
- ・ 単一ノード設定のアップグレードのロールバック, 2 ページ
- HA 設定のアップグレードのロールバック, 2 ページ
- ロールバック後のデータベースレプリケーションのリセット、3ページ
- Unified CCX クライアントのロールバック, 3 ページ
- ・ ロールバック後の履歴レポート ユーザへの影響, 3 ページ

### ロールバックの重要な考慮事項

∕!∖

- **注意** アップグレード後に行った設定またはレポートのアップデートは、ロールバック時に保存され ません。
  - ロールバック後に変更は失われるため、ロールバック中に設定に変更を加えないでください。
  - •HA 設定では、最初のノードと2番目のノードの両方のバージョンを同時に切り替えないで ください。最初のノードでバージョンを切り替えてから、2番目のノードでバージョンの切 り替えを実行します。

## 単一ノード設定のアップグレードのロールバック

手順

- ステップ1 バージョンの確認と切り替えの実行
- ステップ2 Unified CCX のバージョンの確認
- ステップ3 サービスのステータスの確認
- ステップ4 Unified CCX クライアントのロールバック, (3ページ)

関連トピック

バージョンの確認と切り替えの実行

## HA 設定のアップグレードのロールバック

#### 手順

- ステップ1 バージョンの確認と切り替えの実行。最初のノード上でバージョンの切り替えを実行します。
- **ステップ2** バージョンの確認と切り替えの実行。2番目のノード上でバージョンの切り替えを実行します。
- ステップ3 Unified CCX のバージョンの確認
- ステップ4 サービスのステータスの確認
- ステップ5 Unified CCX クライアントのロールバック, (3ページ)
- ステップ6 ロールバック後のデータベース レプリケーションのリセット, (3ページ)
- ステップ7 Unified CCX データベース レプリケーションの確認
- **ステップ8** シスコ データベースのレプリケーションの確認

### 関連トピック

バージョンの確認と切り替えの実行

## ロールバック後のデータベース レプリケーションのリ セット

旧バージョンのUnified CCX にロールバックする場合、HA 設定では、クラスタ内のデータベース レプリケーションを手動でリセットする必要があります。

#### 手順

- ステップ1 管理者のユーザ名とパスワードを使用して、Cisco Unified Communications OS プラットフォーム CLI にログインします。
- **ステップ2** utils uccx dbreplication reset allコマンドを入力してデータベース レプリケーションをリセットします。

## Unified CCX クライアントのロールバック

### 手順

- ステップ1 Unified CCX Editor をアンインストールします。
- ステップ2 Cisco Unified Real-Time Monitoring Tool をアンインストールします。
- **ステップ3** Unified CCX のユーザ名とパスワードを使用して、Cisco Unified CCX Administration にログイン します。
- ステップ4 [ツール(Tools)]>[プラグイン(Plug-ins)]を選択します。
- **ステップ5** [Cisco Unified CCX Editor]をクリックし、Unified CCX Editor をインストールします。
- ステップ6 必要に応じて、[Windows用のCisco Unified Real-Time Monitoring Tool (Cisco Unified Real-Time Monitoring Tool for Windows)]または [Linux用のCisco Unified Real-Time Monitoring Tool (Cisco Unified Real-Time Monitoring Tool for Linux)]をクリックし、Unified RTMT をインストールします。

## ロールバック後の履歴レポート ユーザへの影響

Unified CCX を最近のバージョンから以前のバージョンにロールバックした場合は、最近のバージョンで作成した履歴レポートユーザの特権は保持されません。これらのユーザは履歴レポートにアクセスできなくなります。以前のバージョンへ戻した後に、ユーザのレポート機能を更新します。

レポート機能を更新するには、次の手順を実行します。

1

### 手順

- **ステップ1** Unified CCX のユーザ名とパスワードを使用して、Cisco Unified CCX Administration にログインします。
- **ステップ2** [ツール (Tools)]>[ユーザ管理 (User Management)]>[レポート機能 (Reporting Capability]を選 択します。
- ステップ3 更新するユーザを選択します。
- ステップ4 [更新 (Update)]をクリックします。